## スマートメディアを使う

本機にカードが入っていることを確認してください。

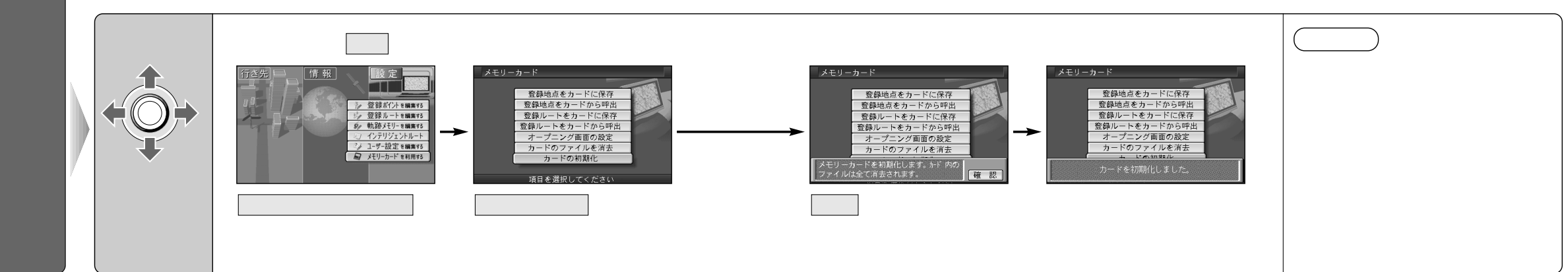

## 本機に登録したルート(登録ルート)をカードに保存します。 本機にカードが入っていることを確認してください。

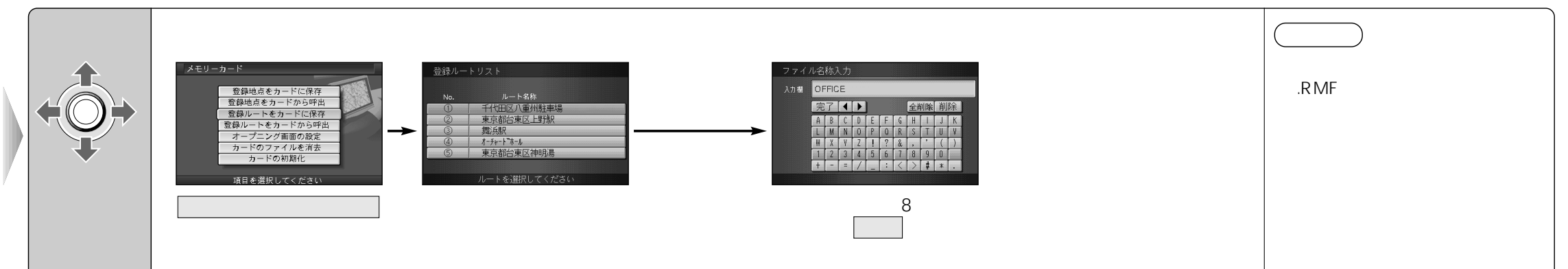

## カードから登録ルートを本機へコピーします。 本機にカードが入っていることを確認してください。

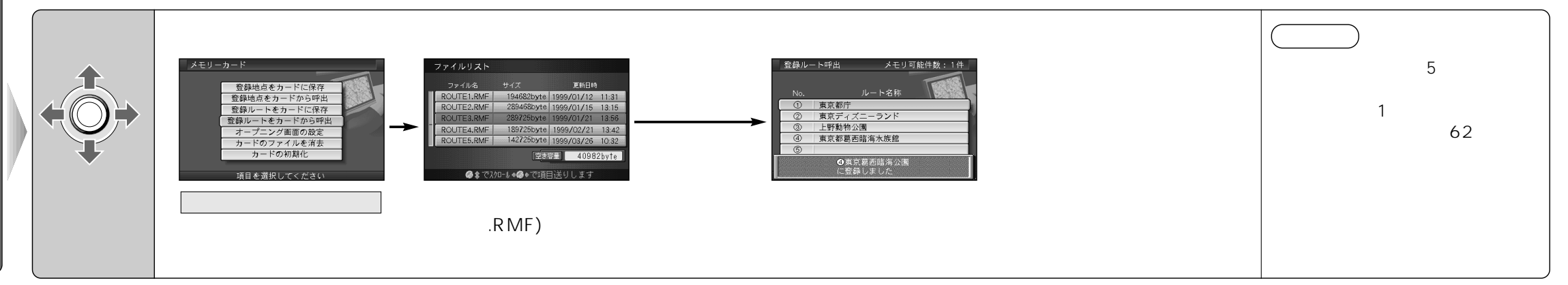

登録ル

 $\vdash$ 

の情報を保存する/呼び出

す